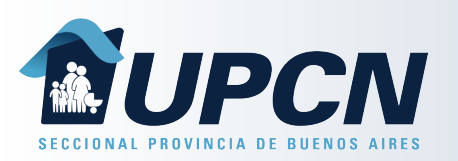

## **Bonos Extras**

Desde la opción "*Bonos Extras*" podrás solicitar un nuevo bono en caso de haber consumido los correspondientes al mes en curso.

Seleccionando el botón *"Solicitar Bono Extra*" deberás completar:

- "Afiliado solicitante".
- "Partido de atención".
- "Categoría del profesional".
- *"Motivo de la necesidad"*.

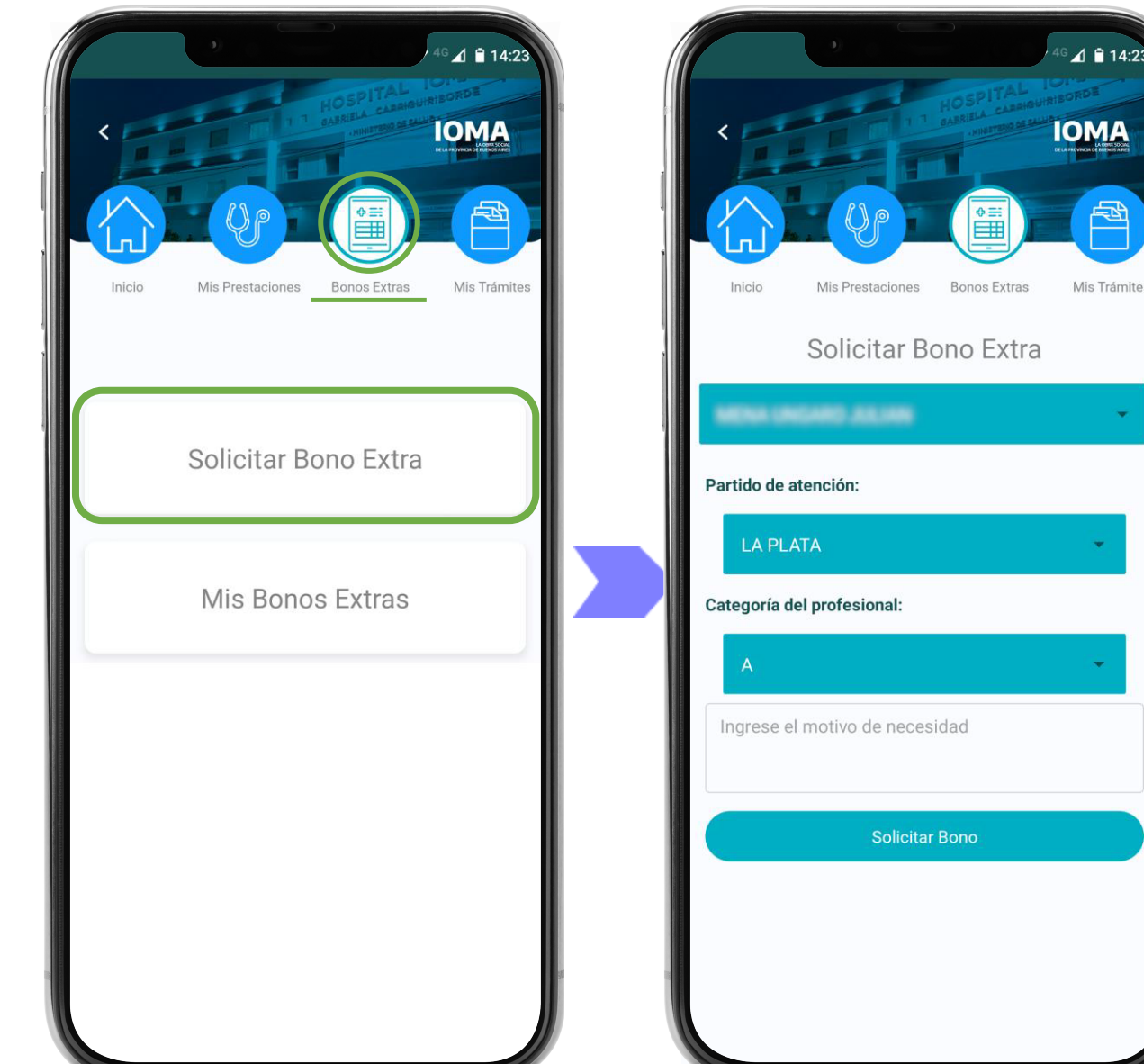

## **Bonos Extras**

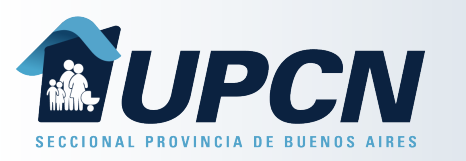

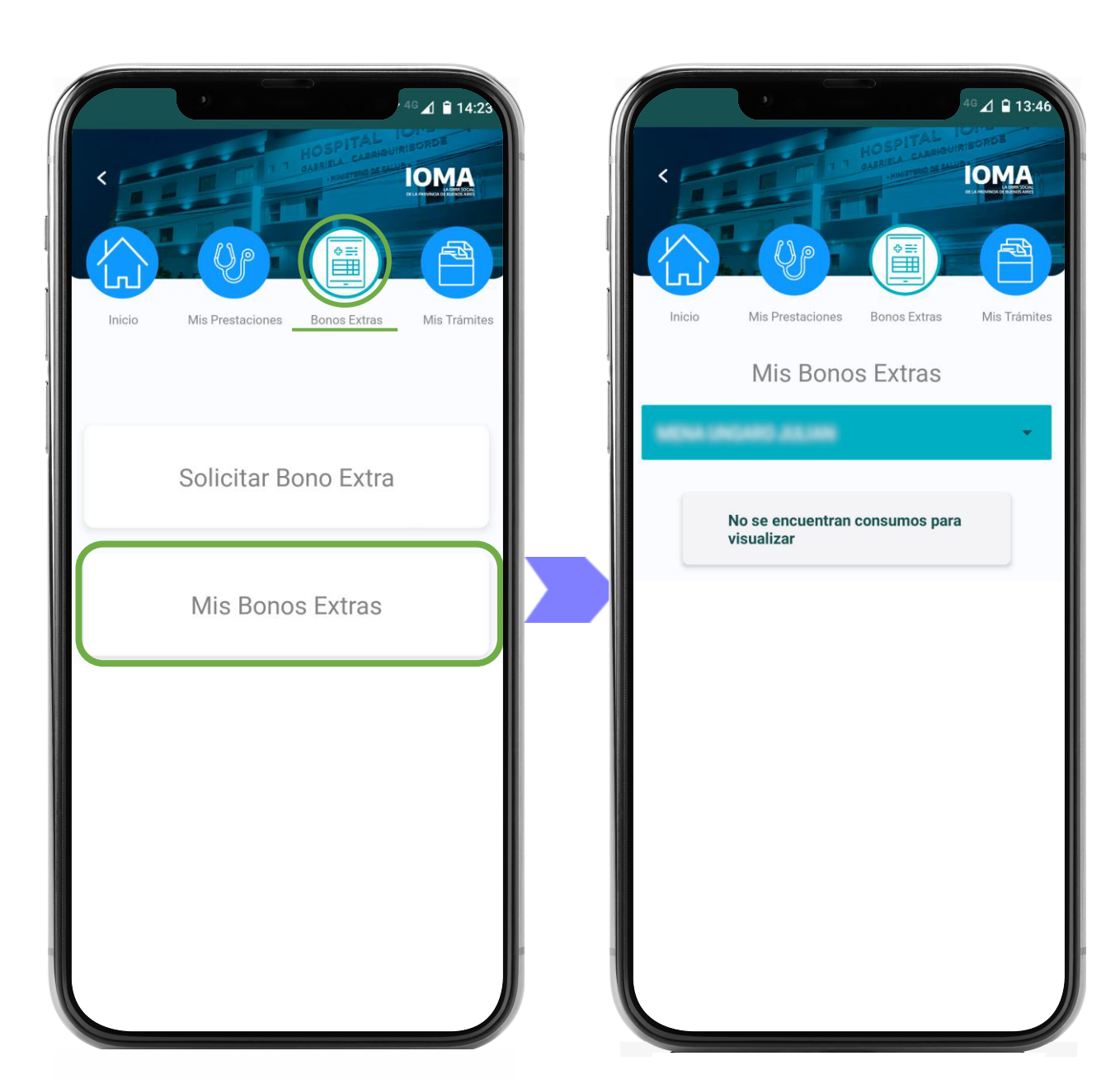

Así mismo desde la opción "*Mis Bonos Extra*" se podrán visualizar los Bonos Extra solicitados para el afiliado seleccionado.